## CSRの生成とVCS/Expresswayサーバへの署名 付き証明書のアップロード

### 内容

<u>概要</u> <u>前提条件</u> <u>要件</u> <u>使用するコンポーネント</u> <u>CSR の生成</u> 署名付き証明書のサーバへの適用

#### 概要

このドキュメントでは、証明書署名要求(CSR)を生成し、署名付き証明書をVideo Communication Server(VCS)/Expresswayサーバにアップロードする方法について説明します。

## 前提条件

#### 要件

VCS/Expresswayサーバに関する知識があることが推奨されます。

#### 使用するコンポーネント

このドキュメントの情報は、次のソフトウェアとハードウェアのバージョンに基づいています。

- VCS/Expresswayサーバへの管理者アクセス
- Putty(または同様のアプリケーション)

このドキュメントの情報は、特定のラボ環境にあるデバイスに基づいて作成されました。このド キュメントで使用するすべてのデバイスは、初期(デフォルト)設定の状態から起動しています 。本稼働中のネットワークでは、各コマンドによって起こる可能性がある影響を十分確認してく ださい。

## CSR の生成

CSRを生成する方法は2つあります。1つは、管理アクセスを使用してGUIから VCS/Expresswayサーバに直接CSRを生成する方法と、外部の任意の3<sup>rd</sup> party Certificate Authority(CA)を使用する方法です。

どちらの場合も、VCS/Expresswayサービスが正常に動作するためには、CSRをこれらの形式で 生成する必要があります。

VCSサーバがクラスタ化されていない場合(単一のVCS/Expresswayノード、1つはコア用、もう 1つはエッジ用)、B2Bコールにのみ使用される場合は、次のようになります。

#### コントロール/コア:

Common name (CN): <FQDN of VCS> エッジ:

Common name (CN): <FQDN of VCS> VCSサーバが複数のノードでクラスタ化され、B2Bコールにのみ使用される場合は、次のように なります。

コントロール/コア:

Common name (CN): <cluster FQDN>

Subject alternative names (SAN): <FQDN of peer server>  $\texttt{I} \lor \breve{\texttt{Y}}$ :

Common name (CN): <cluster FQDN>

Subject alternative names (SAN): <FQDN of peer server>

VCSサーバがクラスタ化されていない場合(コア用の単一VCS/Expresswayノード、エッジ用の 単一ノードなど)、モバイルリモートアクセス(MRA)に使用される場合:

コントロール/コア:

Common name (CN): <FQDN of VCS> エッジ:

Common name (CN): <FQDN of VCS>

Subject alternative names (SAN): <MRA domain> or collab-edge.<MRA domain> VCSサーバが複数のノードでクラスタ化され、MRAに使用される場合:

コントロール/コア:

Common name (CN): <cluster FQDN>

Subject alternative names (SAN): <FQDN of peer server> **T \forall \vec{\mathcal{Y}}**:

Common name (CN): <cluster FQDN>

Subject alternative names (SAN): <FQDN of peer server>, <MRA domain> or collab-edge.<MRA domain> VCS/ExpresswayサーバでCSRを生成する手順:

ステップ1:図に示すように、[Maintenance] > [Security] > [Server certificate] > [Generate CSR]に 移動します。

| Server certificate Server certificate data Server certificate            | Upgrade<br>Logging<br>Option keys<br>Tools                        | now (decoded) Show (PEM file)                                                                            |                                      |
|--------------------------------------------------------------------------|-------------------------------------------------------------------|----------------------------------------------------------------------------------------------------|--------------------------------------|
| Currently loaded certificate expires on                                  | Security                                                          | > Trusted CA certificate                                                                                 |                                      |
| Reset to default server certificate                                      | Backup and restore<br>Diagnostics                                 | Server certificate     CRL management                                                                    | 1                                    |
| Certificate signing request (CSR)                                        | Maintenance mode<br>Language<br>Serviceability<br>Restart options | Client certificate testing<br>Certificate-based<br>authentication configuration<br>Secure traversal test | ross                                 |
| Generate CSR                                                             |                                                                   | Ciphers<br>SSH configuration                                                                             |                                      |
| Upload new certificate                                                   |                                                                   |                                                                                                    |                                      |
| Select the server private key file<br>Select the server certificate file |                                                                   | Choose file No file chosen<br>Choose file No file chosen                                                 | (j) Re-use current private key 🗌 (j) |

ステップ2:[Common name]で、図に示すように、[VCS]の**FQDN (非クラスタ設定の場**合)または VCSクラスタのFQDN (クラスタ設定の場合)を選択します。

| System          | Configuration                                            | Applications                                                            | Users                                                                                | Maintenance                                                                                |
|-----------------|----------------------------------------------------------|-------------------------------------------------------------------------|--------------------------------------------------------------------------------------|--------------------------------------------------------------------------------------------|
| ate CSR         |                                                          |                                                                         |                                                                                      |                                                                                            |
| on name         |                                                          |                                                                         |                                                                                      |                                                                                            |
| n name          |                                                          |                                                                         |                                                                                      | FQDN of VCS 🛊 👔                                                                            |
| n name as it wi | il appear                                                |                                                                         |                                                                                      | vcsc1.sekalidi.com                                                                         |
|                 | System<br>Ite CSR<br>on name<br>n name<br>n name as it w | System Configuration Inte CSR In name In name In name as it will appear | System Configuration Applications Inte CSR In name In name In name as it will appear | System Configuration Applications Users Inte CSR In name In name In name as it will appear |

ステップ3:図に示すように、[Alternative name]で[**None**(非クラスタ設定の場合)]または VCSクラスタのFQDN + (クラスタ設定の場合)クラスタ内のすべてのピアのFQDNを選択しま す。

| mative name                               |                        |       |
|-------------------------------------------|------------------------|-------|
| t alternative names                       | None                   | ف) (ق |
| ional alternative names (comma separated) |                        | (j)   |
| phone security profile names              |                        | Û     |
| re name as it will appear                 | DNS:vcsc1.sekalidi.com |       |

MRAセットアップ用のVCS-E/Expresswayエッジサーバで、CNに**は、Additional alternative names(カンマ区切り)で前述した追加に加え**て、<MRA domain>またはcollab-edge.<MRA domain>を追加します。

ステップ4:[Additional information]で、必要に応じて[**Key length (**in bits)]および[**Digest** algorithm]を選択し、その他の詳細を入力し、図に示すように[Generate CSR]を選択します。

| Additional information      |                  |
|-----------------------------|------------------|
| Key length (in bits)        | (2048 ¢) (jj)    |
| Digest algorithm            | (SHA-256 \$) (j) |
| Country                     | * US (j)         |
| State or province           | * SJ (j)         |
| Locality (town name)        | * CA (i)         |
| Organization (company name) | * Cisco (j)      |
| Organizational unit         | * TAC            |
| Email address               |                  |
|                             |                  |

Generate CSR

ステップ5:CSRが生成されたら、CSRの下の[**Download**]を選択してCSRをダウンロードし、図に 示すようにCAによって署名されます。

| Certificate signing request (CSR) |                                   |        |
|-----------------------------------|-----------------------------------|--------|
| Certificate request               | Show (decoded) Show (PEM file) Do | wnload |
| Generated on                      | Jun 27 2019                       |        |

Discard CSR

## 署名付き証明書のサーバへの適用

ステップ1:図に示すように、[Maintenance] > [Security] > [Trusted CA certificate]に移動し、 RootCA証明書チェーンをアップロードします。

| status system configuration Applications osers            | Maintenance                                             |                                                                            |
|-----------------------------------------------------------|---------------------------------------------------------|----------------------------------------------------------------------------|
| Type Issuer         Type       Issuer         Certificate | Upgrade<br>Logging<br><sup>d</sup> Option keys<br>Tools | 5                                                                          |
|                                                           | Security                                                | > Trusted CA certificate                                                   |
| Select the file containing trusted CA certificates        | Backup and restore<br>Diagnostics<br>Maintenance mode   | Server certificate     CRL management     Client certificate testing       |
| Append CA certificate Reset to default CA certificate     | Language<br>Serviceability<br>Restart options           | Certificate-based<br>authentication configuration<br>Secure traversal test |

ステップ2:図に示すように、[Maintenance] > [Security] > [Server certificate]に移動し、新しく署 名されたサーバ証明書とキーファイルをアップロードします(つまり、キーファイルはCSRが外 部生成された場合にのみ必要です)。

| Status System Configuration Users                                                            | Maintenance                                                                      |                                                                                                    |                                                                                               |
|----------------------------------------------------------------------------------------------|----------------------------------------------------------------------------------|----------------------------------------------------------------------------------------------------|-----------------------------------------------------------------------------------------------|
| Server certificate Server certificate data Server certificate                                | Upgrade<br>Logging<br>Option keys<br>Tools                                       | Show (decoded) Show (PEM file                                                                                                    | 2                                                                                             |
| Currently loaded certificate expires on<br>Certificate Issuer                                | Security Backup and restore                                                      | Trusted CA certificate                                                                                                    |                                                                                               |
| Certificate signing request (CSR) Certificate request                                        | Diagnostics<br>Maintenance mode<br>Language<br>Serviceability<br>Restart options | CRL management<br>Client certificate testing<br>Certificate-based<br>authentication configuration<br>Secure traversal test<br>Ciphers | n progress                                                                                    |
| Generate CSR                                                                                 |                                                                                  | SSH configuration                                                                                                    |                                                                                               |
| Upload new certificate Select the server private key file Select the server certificate file |                                                                                  | Choose file No file chosen<br>Choose file No file chosen                                                                              | <ul> <li>Re-use current private key          <ul> <li>(i)</li> <li>(i)</li> </ul> </li> </ul> |

Upload server certificate data

# ステップ3 : 次に、[**Maintenance**] > [Restart options]に移動し、これらの新しい証明書の[**Restart** options]を選択して、図のように有効にします。

| Status System Configuration Applications Users                                                                                                    | Maintenance                                                                      |                                                               |
|----------------------------------------------------------------------------------------------------|----------------------------------------------------------------------------------|---------------------------------------------------------------|
| Restart options System status Cluster status Call status Registration status                                                                                             | Upgrade<br>Logging<br>Option keys<br>Tools ><br>Security ><br>Backup and restore | 3 system is not p<br>re are 0 calls act<br>re are 0 registrat |
| A restart is typically required in order for some configuration changes to take effect                                                                                   | Maintenance mode Language Serviceability                                         | r removed from,                                               |
| A reboot is typically required when you want to apply new versions of software, or<br>Note that a restart shuts down and restarts only the application software, whereas | Restart options                                                                  | d system errors.                                              |

Restart Reboot Shutdown

ステップ4:[Alarms]に移動し、証明書に関連して発生したアラームを探し、それに応じてアクションを実行します。